## KYC UPDATION THROUGH SBI ATM ONLY FOR THOSE CUSTOMERS

## WHERE THERE IS NO CHANGE IN KYC, CKYCR NUMBER IS AVAILABLE WITH BANK & KYC DOCUMENTS ARE AS PER CURRENT STANDARDS

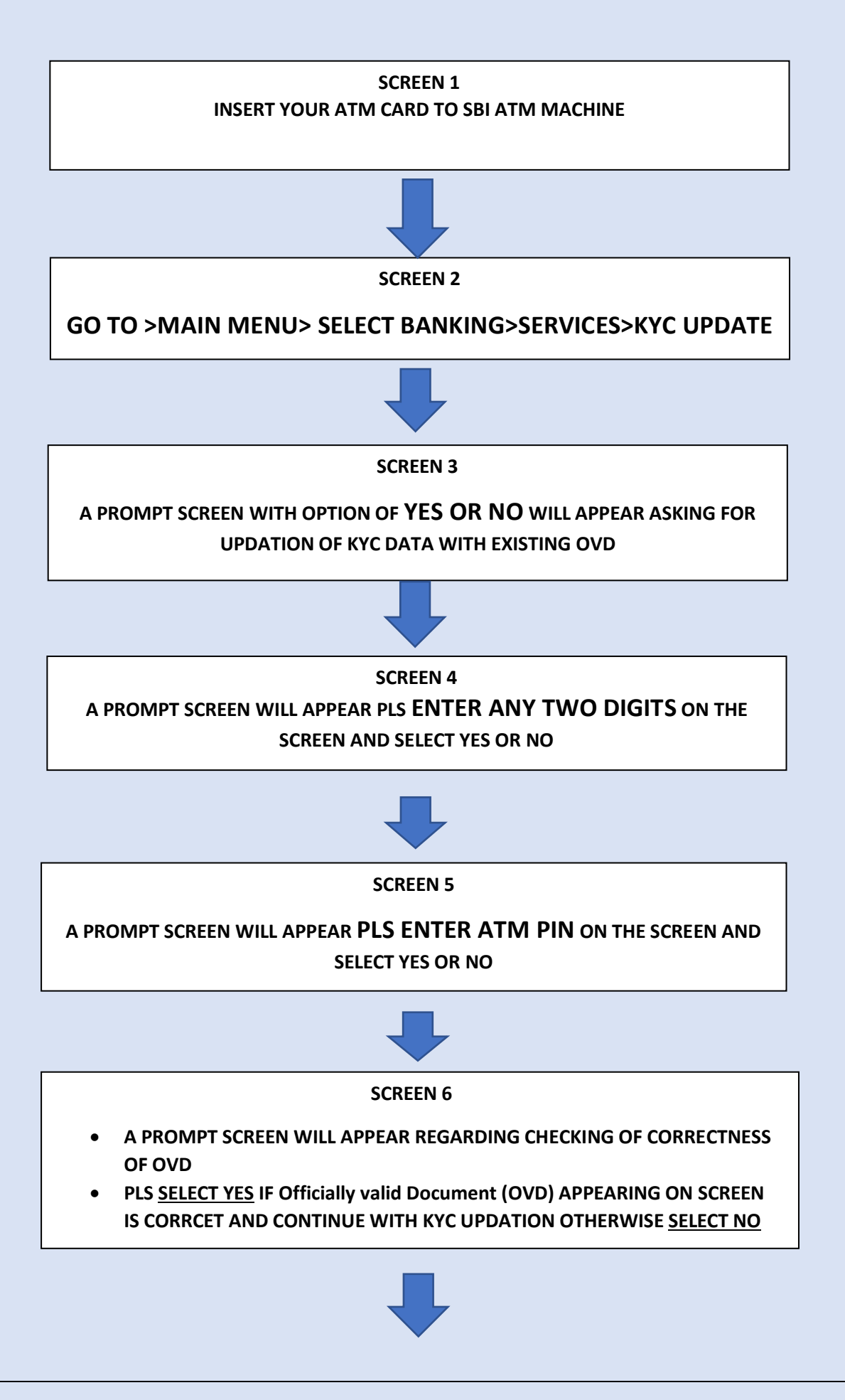

## SCREEN 7

A SCREEN WITH TERMS AND CONDITIONS AND CONSENT FOR KYC UPDATION WILL APPEAR PLS SELECT AS <u>YES OR NO</u>

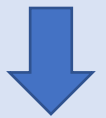

## **SCREEN 8**

REQUEST WILL BE SUBMITTED AND MESSAGE WILL SHOWN AS BELOW

DEAR CUSTOMER WE HAVE SUCCESSFULLY REGISTERD YOUR REQUEST AN SMS WILL BE SENT TO YOU IN THIS REGARD AFTER WE CHECK YOUR ELIGIBILTY AND UPDATE YOUR KYC DATE, ACCORDINGLY

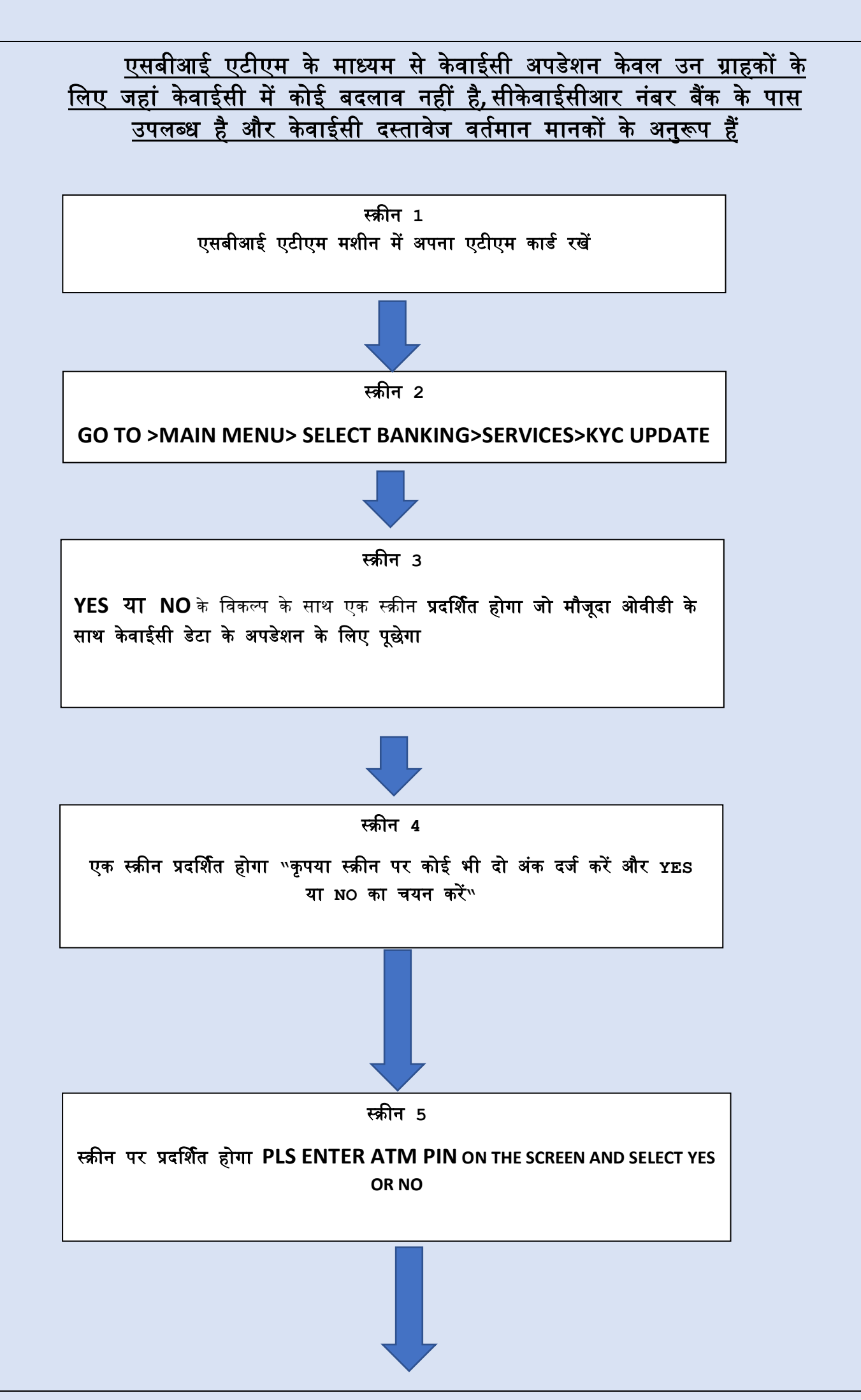

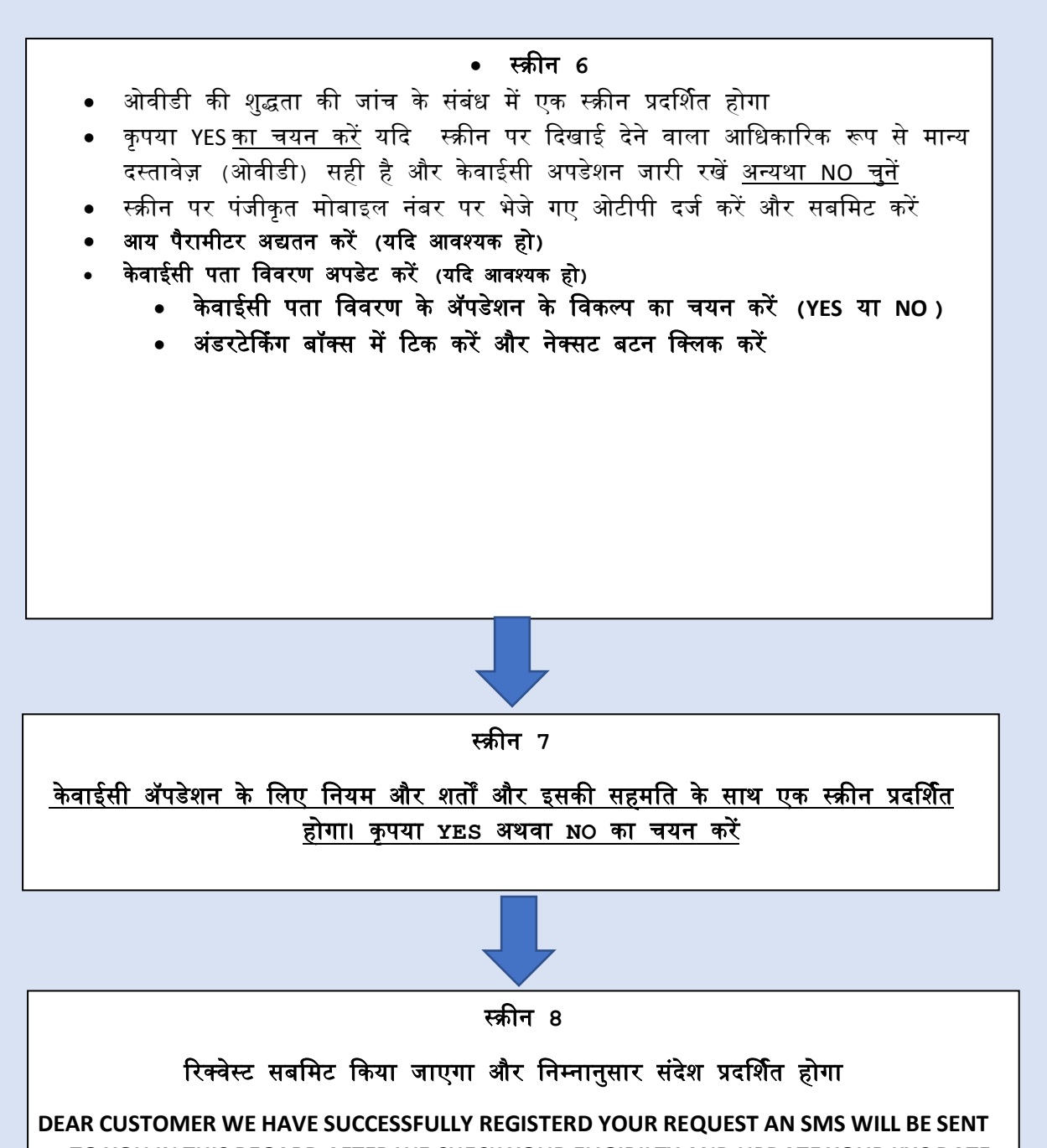

TO YOU IN THIS REGARD AFTER WE CHECK YOUR ELIGIBILITY AND UPDATE YOUR KYC DATE, ACCORDINGLY